# Colorado Campaign and Political Finance Laws & Filing Requirements

School Board Candidates School Board Candidate Committees

Colorado Secretary of State's Office Presented by Kristine Reynolds Presentation for CASB June 16, 2023

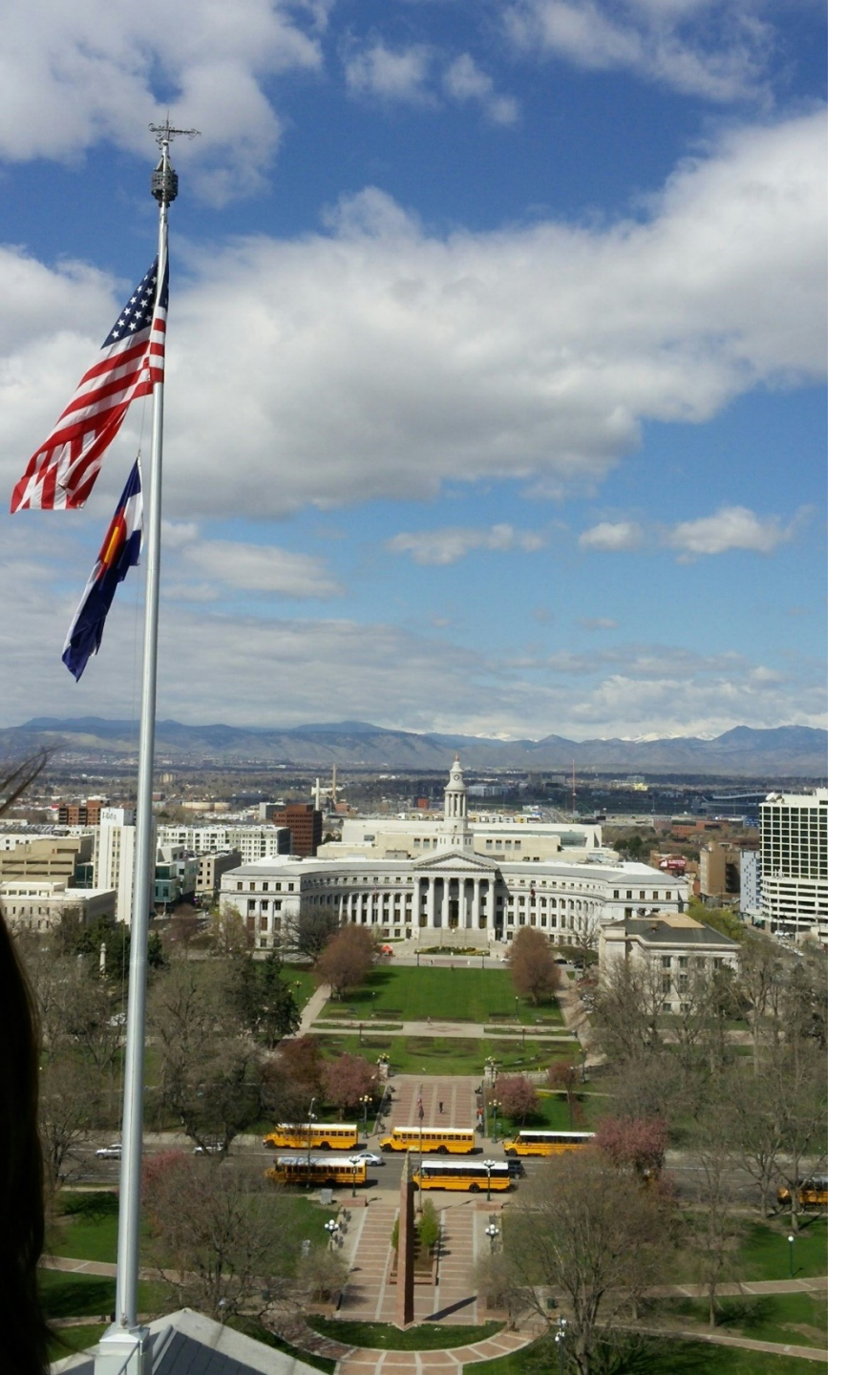

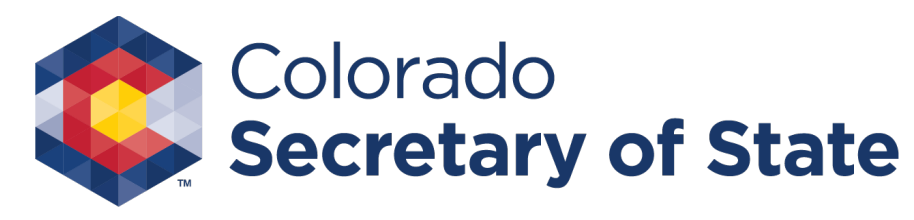

## Disclaimer

The Colorado Secretary of State's office does not provide legal advice.

This training was created for reference purposes only.

Information contained in the training is not a substitute for legal advice and actual knowledge of campaign finance laws and regulations.

# **B**

# Resources

- <u>Campaign Finance</u> page on Secretary of State's (SOS) website
- <u>TRACER</u> (Transparency in Contribution and Expenditure Reporting) website
- <u>Colorado Campaign and Political Finance Manual</u> available on TRACER and the SOS website (and includes the laws and rules)
  - Article XXVIII of the Colorado Constitution,
  - Title 1, Article 45 of the Colorado Revised Statute (a.k.a. the Fair Campaign Practices Act), and
  - Rules Concerning Campaign and Political Finance
- Training Opportunities <u>Click here to visit the training page</u>
  - Online eLearnings (CPF 101)
  - TRACER Webinars (Learn how to use TRACER)
  - <u>Lawn Chair Chats</u> Informal discussions, via Zoom, to discuss Colorado's Campaign Finance laws/rules and TRACER (functions and demonstrations).
- Campaign Finance Support Help Desk
  - Phone: 303-894-2200 (Dial 3, then 1)
  - Email: <u>CPFhelp@coloradosos.gov</u>

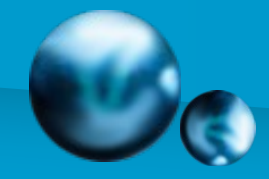

## **Topics for Discussion**

- Standalone candidate v. candidate committee
- Disclosure Reports & filing schedules
- Contributions, Expenditures
- Disclaimers / Paid for by Statements
- Penalties, Waivers, & Complaints
- Closing / Terminating a committee
- TRACER

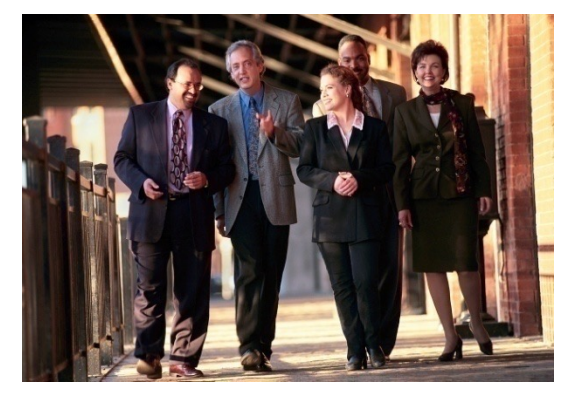

# You Become a Candidate When

- You publicly announce an intention to seek election to public office And then
- Receive a contribution or make an expenditure on behalf of the candidacy

#### Within 10 calendar days of becoming a candidate you must file a **Candidate Affidavit**

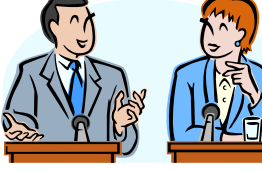

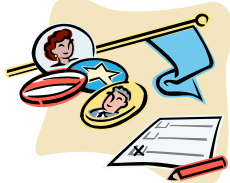

Public Announcement Definition (CPF Rule 1.20)

- Registering a candidate committee, or
- Announcing an intention to seek public office through:
  - A speech, advertisement, or other communication reported or appearing in public media, or
  - A statement made in any place accessible to the public, or
  - A statement made in a manner that a reasonable person would expect to become public.

# Co

# Standalone Candidate vs. Candidate Committee

## **Standalone Candidate**

- A candidate who is <u>self-</u> <u>funding</u> their candidacy; not accepting contributions of any kind from anyone.
- Files disclosure reports to show their expenditures for the campaign.
- Only required to file reports for periods where expenditures take place.

## **Candidate Committee**

- A candidate who is <u>accepting</u> <u>contributions</u> to help fund their campaign.
- Files disclosure reports to show their contributions and expenditures.
- Must register prior to accepting any type of contribution.
- Once registered all reporting (contributions/expenditures) is done under the committee.
- Required to file all reports regardless of the level of activity.

Note: DEOs who disqualify a candidate under 1-45-110(3), C.R.S. must provide proper and timely notification.

# 

## **Disclosure Report Due Dates**

Legislation passed in 2018 (HB18-1047) increased the frequency of disclosure reports for school board candidates/committees. A frequent schedule is required during years when the candidate's office is on the ballot. During years when the candidate's office is not on the ballot, reports are due quarterly.

#### 2023 Report Due Dates

| May 1, 2023 (Mon.)       | September 18, 2023 (Mon.) |         |
|--------------------------|---------------------------|---------|
| June 1, 2023 (Thur.)     | October 3, 2023 (Tue.)    | The sha |
| July 3, 2023 (Mon.)      | October 16, 2023 (Mon.)   |         |
| August 1, 2023 (Tue.)    | October 30, 2023 (Mon.)   |         |
| September 5, 2023 (Tue.) | December 12, 2023 (Tue.)  | and the |

Reports are filed electronically using TRACER and are timely if filed <u>before midnight</u> on the due date.

#### **Other Important Dates:**

- September 8, 2023 Starts the 60-day period before the Election for Biennial School Electioneering Communication and concludes on November 6, 2023
- October 8, 2023 Starts the 30-day period before the Election for 24 Hour Major Contributor reports and concludes on November 6, 2023

## **Supplemental Information / Reports**

| Biennial School Electioneering                                                                                                    | 24 Hour Notice of Major Contributor                                                                                                    |
|----------------------------------------------------------------------------------------------------|----------------------------------------------------------------------------------------------------|
| Communication                                                                                                    | Report                                                                                                    |
| Communications referring to one or                                                                                                    | A Major Contribution is a one-time                                                                                                    |
| more candidates for school board and                                                                                                    | contribution of \$1,000 or more                                                                                                    |
| are broadcasted, printed, mailed,                                                                                                    | received within 30 days before the                                                                                                    |
| delivered, or otherwise distributed                                                                                                    | Regular Biennial School election.                                                                                                    |
| within 60 days before the election.                                                                                                    | <i>Note: This includes contributions or</i>                                                                                                    |
| The communication may or may not use                                                                                                    | <i>loans a candidate gives to their own</i>                                                                                                    |
| express advocacy.                                                                                                    | <i>candidate committee.</i>                                                                                                    |
| When an expenditure is entered and<br>flagged by a filer as meeting the<br>criteria, TRACER prompts filer to<br>provide additional details which<br>includes the name(s) of the<br>candidate(s) mentioned in the<br>communication and the date(s) and<br>method of the communication. | TRACER creates a report once a<br>qualifying contribution has been<br>entered/saved. These reports are due<br>within 24 hours of the recorded<br>received date.<br><i>Note: If an incorrect contribution date is</i><br><i>entered, call the help desk for assistance in</i><br><i>correcting. Updating a date on a major</i><br><i>contribution entry may create multiple major</i><br><i>contributor reports.</i> 8 |

## Contributions

### Prohibited Contributors / Contributions

- Corporations (profit & non-profit)
- Labor Organizations / Unions
- Foreign Citizens
- Foreign Governments
- Foreign Corporations
- Issue Committees
- Small-Scale Issue Committees
- Independent Expenditure
   Committees
- Other Candidate Committees
- Anonymous sources contributions where the identity of the contributor is unknown or not all the required information is provided

### Limited Liability Company (LLC) Contributions

- LLC contributions are allowed if
  - All the LLC members are permissible contributors,
  - The LLC's shares are NOT publicly traded,
  - The LLC does not file their taxes like a corporation.
  - See the training manual for more details on LLC contributions and how to report them.
- LLC contributions must include an affirmation form that the LLC knows the contribution is permissible (see website for a sample <u>form</u>)
- Must be itemized on report regardless of the amount contributed

## Contribution Limits - School District Director Candidate Committees

House Bill 22-1060 created contribution limits for School Board District Directors; Signed by the Governor on 04-13-2022; **Effective July 1, 2022** 

| Type of Contributor/Donor                                                                       | <b>Contribution/Donation Limit</b>                                                                     |
|-------------------------------------------------------------------------------------------------|----------------------------------------------------------------------------------------------------|
| Individual (Natural Person)                                                                     | \$2,500                                                                                                |
| Political Committee                                                                             | For the entire Election cycle                                                                          |
| LLC* or Business Entity                                                                         |                                                                                                    |
| (other than a corporation)                                                                      |                                                                                                    |
| Federal PAC                                                                                     |                                                                                                    |
| Note: Other permissible contributors are treated like<br>an Individual for contribution limits. | Note: There is no limit for how much a candidate may contribute/loan to their own candidate committee. |
| Small Donor Committee                                                                           | \$25,000                                                                                               |
|                                                                                                 | For the entire Election cycle                                                                          |
| Political Party                                                                                 | \$2,500                                                                                                |
|                                                                                                 | For the entire Election cycle                                                                          |

\*Review requirements for LLC's in 1-45-103.7, C.R.S.

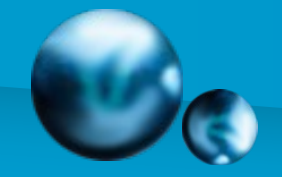

## **Disclosure Requirements**

#### Contributions

- Must report all including those under \$20 (a.k.a Non-Itemized)
- \$20 or more (aggregated or one-time), within a reporting period, must be itemized with:
  - Contributor's name & address, and
  - Occupation & Employer, if from a natural person & the contribution is \$100 or more
- No cash or coin contributions over \$100
- Use Fair Market Value to report non-monetary (in-kind) contributions
- Anonymous contributions may not be kept and must be donated to an IRS recognized charity or sent to the State Treasurer's office within 30 days of receipt. (CPF Rule 10.8)
- Select "Candidate" as the contributor type when a candidate contributes/loans to their own committee

#### Expenditures

- Must report all including those under \$20 (a.k.a Non-Itemized)
- \$20 or more (aggregated or one-time), within a reporting period, must be itemized
  - Itemized means listing:
    - Name & address to whom payment was made
    - Purpose of expenditure
- No cash or coin expenditures over \$100
- An expenditure is made when:
  - The actual spending occurs OR
  - A contractual agreement has been made and the amount is known - <u>Whichever</u> <u>comes first</u>
- The law does not provide a list of permissible or prohibited types of expenditures. Funds can't be used for personal purposes except as outline by 1-45-103.7(6.5), C.R.S. by candidates for reasonable and necessary child / dependent care expenses.

# 0

## Sign Placement

### **Sign Placement - check with:**

- The city's / county's zoning or code enforcement office
- CDOT (Colorado Department of Transportation)
- HOA (Homeowner Association)

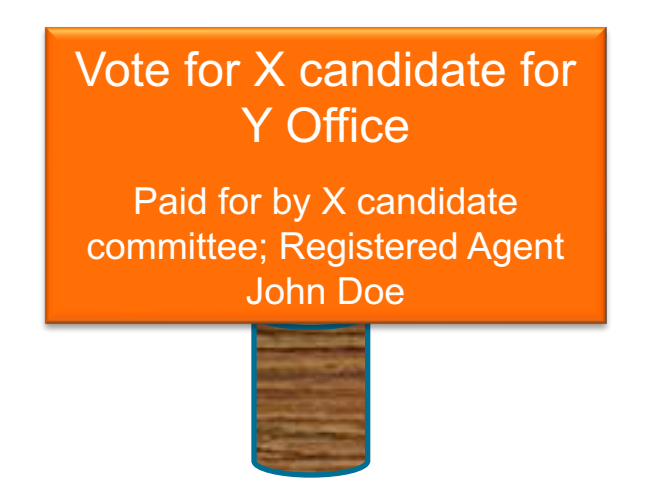

**Note:** Colorado's Campaign Finance Laws/Rules do not address sign placement locations or time frames when signs may be put up and/or must be removed.

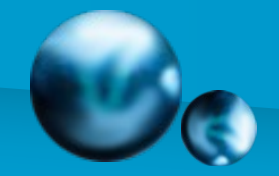

## "Paid For By" Statements

### THE SECRETARY OF STATE'S OFFICE SUGGESTS THAT ALL **COMMUNICATIONS CONTAIN A DISCLAIMER /** PAID FOR BY STATEMENT.

#### **Disclaimer / "Paid for By" Statements are required** for the following types of communications:

| Broadcast & Non-Broadcast | Placed on a website    |
|---------------------------|------------------------|
| Mailed                    | Steaming media service |
| Printed                   | Online forum for a fee |
| Delivered                 | Otherwise distributed  |

Did you know about, or have you read through the Secretary of State's Guidance on Disclaimer Statements document?

No? Then then click here or visit the **Campaign Finance** page of the SOS website.

#### TV & Radio Ads / "Paid for By" Statements

Must comply with the Federal Communications Commission (FCC) Sponsorship Identification or "Sponsored by" regulations. Click here to visit the FCC website.

## "Paid For By" Statements Continued

## **Electioneering Communications**

 Spends \$1,000 or more, in the aggregate during a calendar year, on Electioneering Communications  Expenditures
 Spends in excess of \$1,000 on an Independent Expenditure Communication in the calendar year

Independent

## Other Communications

Spend in excess of \$1,000 on a communication that must be disclosed under Article XXVIII of the Colorado Constitution or the Fair Campaign Practices Act – C.R.S. 1-45-108.3(1)

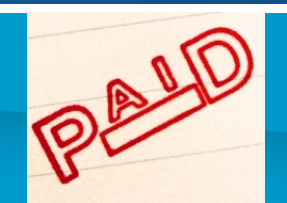

# "Paid For By" Statements / Disclaimer Requirements

### Non-Broadcast Communications including Online Communications

- Must appear in a manner that is clear, conspicuous, and is clearly readable,
- A statement that "The communication has been paid for by (full name of the person paying for the communication)",
- Name of the natural person who is the registered agent if the person that paid for the communication is not a natural person,
- For an Independent Expenditure, a specific statement that the communication is not authorized by any candidate,
- Font is no less than 15 percent of the largest font used in the communication. If 15 percent is less than 8-point font, then the font must be 8-point font.

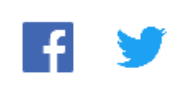

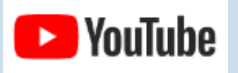

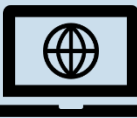

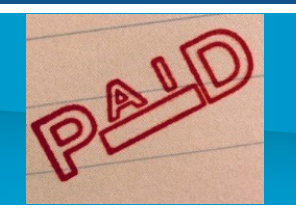

## "Paid For By" Statements / Disclaimer Requirements

## Broadcast Communications including Online Video and Audio

- Must comply with the Federal Communications Commission (FCC) for size, duration and placement. Click <u>here</u> to visit the FCC website for their requirements.
- A statement that "The communication has been paid for by (full name of the person paying for the communication)"

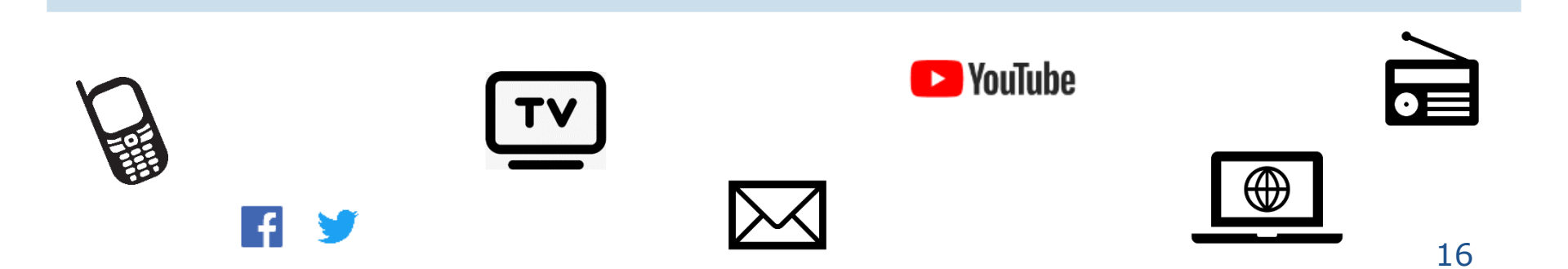

## "Paid For By" Statements / Disclaimer Requirements Continued

#### **Electronic or Online Communications**

If impracticable to include a disclaimer on an electronic or online communication, the required disclaimer must be available by means of a direct link from the communication to a web page or application screen containing the disclaimer statement.

#### • Direct link disclaimer requirements:

- Same as the Non-Broadcast communication requirements for size and content,
- The information on the direct link must be clearly and conspicuously displayed and must be immediately apparent on the screen without receiving or viewing any additional material.

## "Paid For By" Statements / Disclaimer Requirements Continued

## **Campaign and Political Finance Rule 22**

A disclaimer / paid for by statement does not apply to bumper stickers, pins, buttons, pens, and similar small items upon which the disclaimer cannot be reasonably printed.

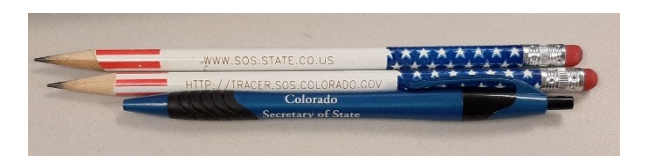

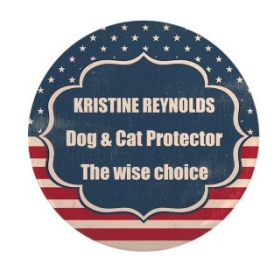

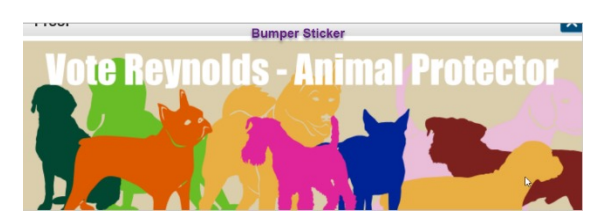

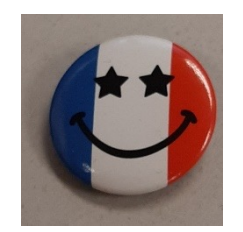

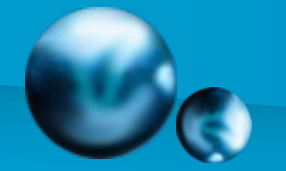

## **Penalties / Waiver Requests**

| Imposed Penalties                                                                                         | Appealing Penalties                                                                                                    |
|----------------------------------------------------------------------------------------------------|----------------------------------------------------------------------------------------------------|
| Penalties of \$50 per day, including<br>weekends and holidays, are imposed<br>every day a report is late. | Written appeals may be submitted to<br>the Secretary of State's office through<br>your TRACER account or by email.<br>The request is due no later than 30<br>days after the date the notification of<br>penalty was sent. |
|                                                                                                    | Penalty may be reduced or waived if good cause is shown – See CPF Rule 18.1 for details.                                                                                                    |
|                                                                                                    | will believe him 19                                                                                                    |

0H BY \$ E \$

# **Campaign Finance Complaints**

- Complaint Process is established by Colorado law 1-45-111.7 C.R.S.
- Anyone who believes a violation of Colorado CPF law has occurred can file a complaint
- Complaints cannot be filed anonymously
- Complaints are public information
- Complainants are not a party to the proceedings
- Complaints may be initiated by the Election Division's Complaint and Enforcement unit
  - Note: The Complaint and Enforcement unit is separate and apart from the Campaign Finance Compliance/Guidance team. Enforcement's contact information: <u>CPFcomplaints@coloradosos.gov</u> or 303-894-2200 ext. 6338.

## **Campaign Finance Complaints Continued**

## **CPF Complaints Must:**

- Be filed on the Campaign and Political Finance
   Complaint form
- Identify a complainant and a respondent
- Be filed within 180 days of when you knew or should have known of the alleged violation
- Allege one or more violations of campaign finance regulations or law
- State sufficient facts to support a legal and factual basis for the complaint

## Campaign Finance Complaints Continued

- Complaint process & outcomes:
  - Cure
  - Investigation
  - Dismissal
  - Administrative Hearing
- Administrative Hearings can result in a monetary penalty
- Complaint process is detailed in 1-45-111.7 C.R.S.

Note: Please review and address TRACER audit warnings when filing as they can be the basis for the Election Division's Campaign Finance Enforcement Team to initiate an enforcement action(s).

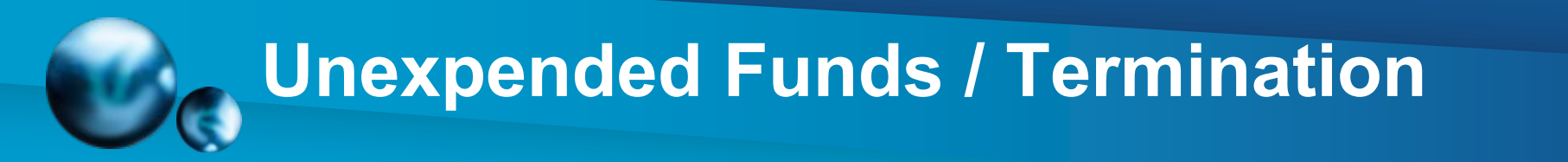

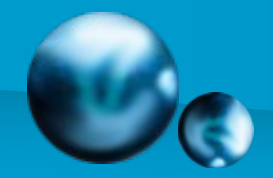

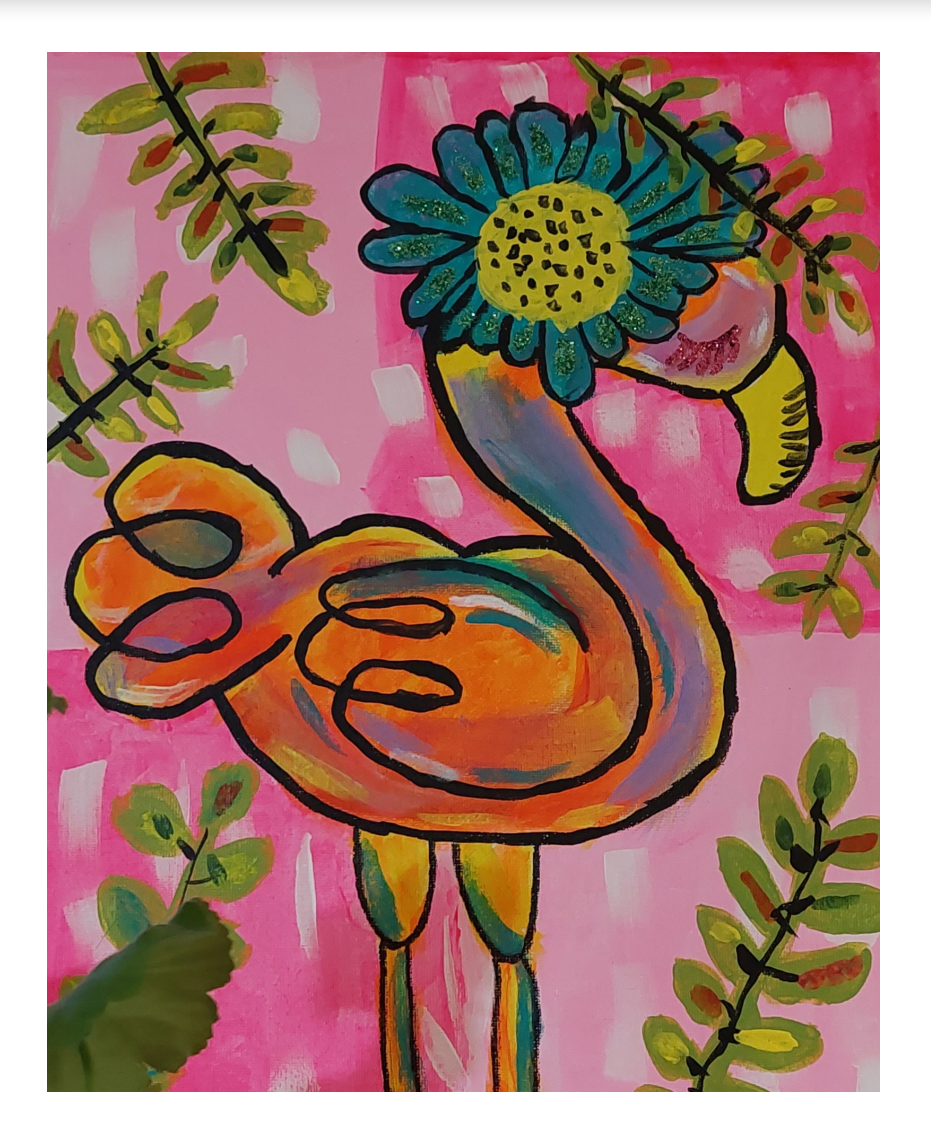

# QUESTIONS

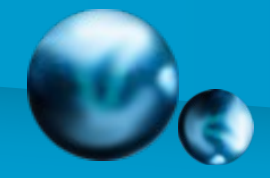

# **Thank You**

#### Campaign Finance Compliance & Guidance Support Team

E-mail: CPFhelp@coloradosos.gov

Phone: 303-894-2200 (Dial 3, then 1)

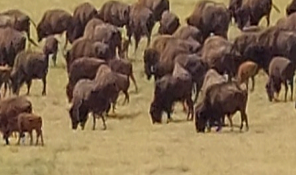

TRACER website: https://tracer.sos.colorado.gov

#### Campaign Finance Complaints & Enforcement Team

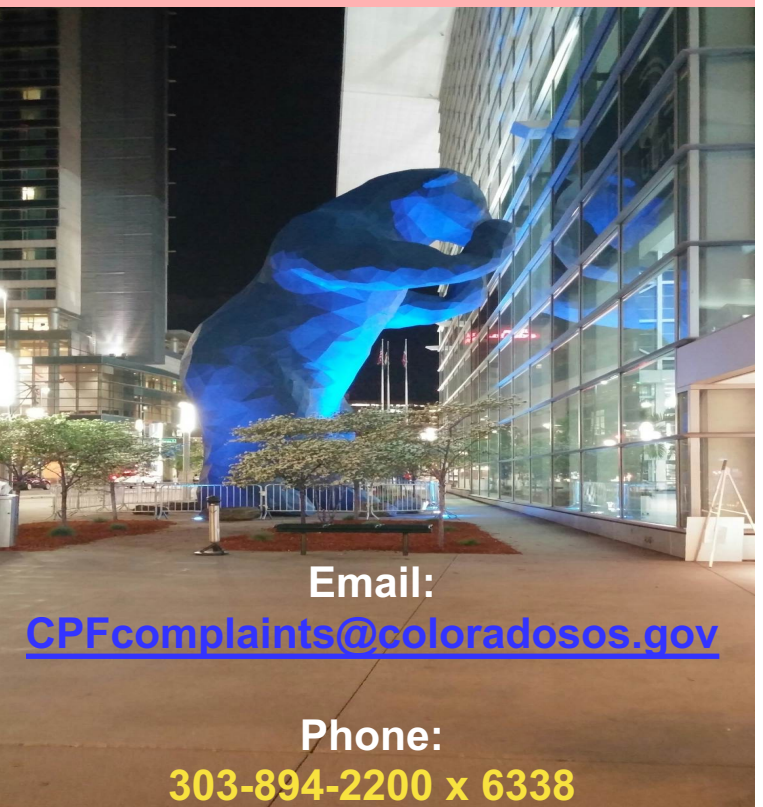

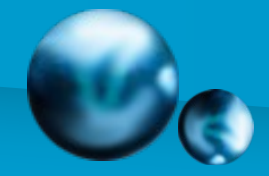

# **Additional Resources**

| State                                             | Federal                                                                                                  |
|---------------------------------------------------|----------------------------------------------------------------------------------------------------|
| State of Colorado                                 | Federal Election Commission (FEC)                                                                        |
| http://www.colorado.gov/                          | www.fec.gov                                                                                              |
| Colorado General Assembly<br>www.leg.colorado.gov | Federal Communications<br>Commission (FCC)<br>https://www.fcc.gov/media/policy/political<br>-programming |
| The Independent Ethics Commission                 | Internal Revenue Service (IRS)                                                                           |
| www.colorado.gov/pacific/iec                      | www.irs.gov                                                                                              |
| LexisNexis by Colorado Legal                      | U.S. Office of Special Counsel – Hatch                                                                   |
| Resources                                         | Act Overview                                                                                             |
| http://www.lexisnexis.com/hottopics/color         | https://osc.gov/Services/Pages/HatchAct                                                                  |
| ado                                               | .aspx                                                                                                    |

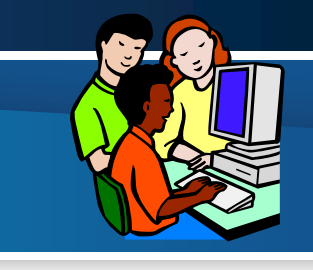

| TRACER | <b>Review</b> - | HOM | IE PA | <b>\GE</b> |
|--------|-----------------|-----|-------|------------|
|        |                 |     |       |            |

| Secretary of State Home                                                                                                    | r State<br>/old<br>Elections & Voting | Search Resources Reports Quick Stats                          |
|----------------------------------------------------------------------------------------------------|---------------------------------------|---------------------------------------------------------------|
|                                                                                                    |                                       | Caren Resources Reports Quick Stats                           |
| TRACER Home                                                                                                    |                                       |                                                               |
| <ul> <li>Committee Search</li> <li>Contribution Search</li> <li>Expenditure Search</li> <li>Loan Search</li> <li>Penalty Search</li> <li>Complaint Search</li> <li>Political Race Search</li> </ul> | About this website                    | Help with this page<br><u> Campaign Finance Manual (PDF</u> ) |
| - Supplemental Reports<br>- Registered Agent Search<br>- Document Search<br>- All Searches                                                                                                    | Welcome to th                         | e Campaign Finance Disclosure Website                         |
| - Announcements - Publications - Forms - FAQ                                                                                                    |                                       | Registered User Login                                         |
| - Download Data<br>- Links<br>- All Resources<br><b>Reports</b>                                                                                                    | Search Database                       | Learn to Use TRACER Committee Registration                    |
| Quick Stats<br>Learn to Use TRACER<br>Committee Registration<br>Candidate Affidavit                                                                                                    | Generate Reports                      | Quick Stats Candidate Affidavit                               |
|                                                                                                    | Contributions and Loan                | ns Filed in 2023                                              |
|                                                                                                    | Democratic Candidates<br>\$58,659.17  | All Others Issue<br>\$15,070.26                               |
|                                                                                                    | Issue Committees                      | Rep                                                           |

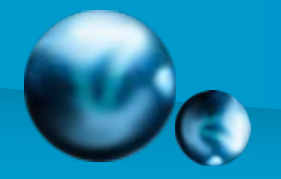

## **Candidate Affidavit Searches**

LORI

This search allows you to see all who have filed a candidate affidavit in TRACER.

- 1 Click Candidate Search
- *Election Year* field Select 2023 2
- 3. Jurisdiction field: From the dropdown list choose the desired county (Tip: use the county where the Admin. Offices for the School District are located)
- 4. Office field: Select School Board Director
- 5. Status field: Defaults to Active (may change to Select all Status if needed)
- 6. Click on the red Search button
- 7. Search Results are displayed (or an error message appears if no results are found)
- 8. Click on a candidate's name to see detailed information about them and their filings

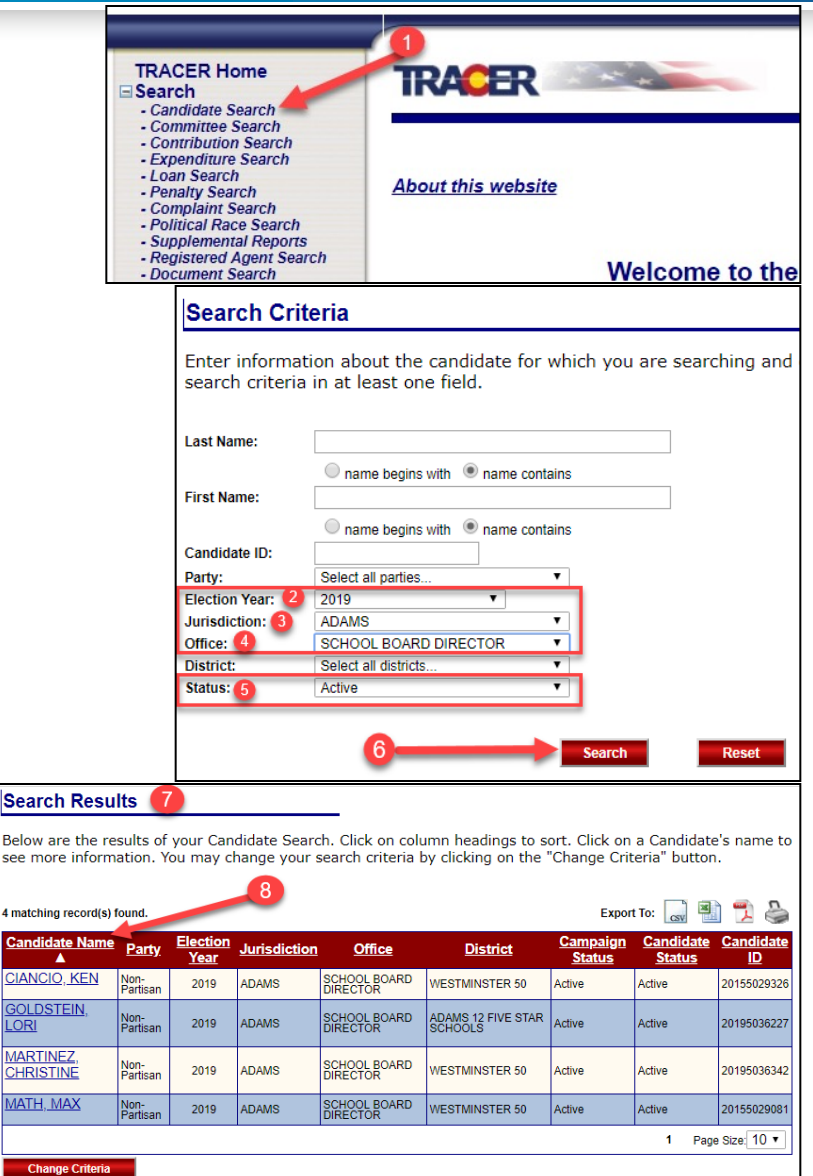

28

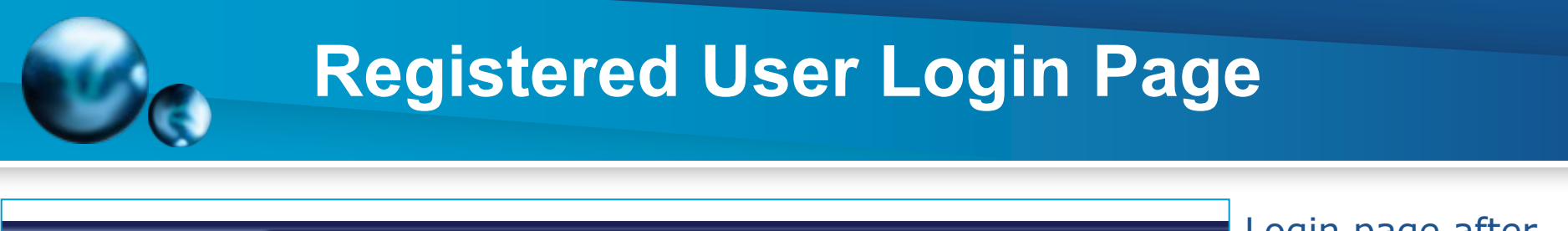

| TRACER Home<br>■ Search<br>■ Resources<br>Reports<br>Quick Stats<br>Learn to Use TRACER<br>Committee Registration<br>Candidate Affidavit | TRACER        |                                                                                                  | Registere<br><u>Campaign Fina</u>                                                                                         | ed User Login<br>v 20180706.1<br>Help with this page<br>ance Manual (PDF)                      | Login page aft<br>setting up<br>username, PII<br>and security<br>question / |
|----------------------------------------------------------------------------------------------------|---------------|--------------------------------------------------------------------------------------------------|----------------------------------------------------------------------------------------------------|------------------------------------------------------------------------------------------------|-----------------------------------------------------------------------------|
|                                                                                                    | <u>Forgot</u> | User Name: scandidate28813<br>PIN: •••••••<br>Login Reset<br>Forgot your PIN?<br>your User Name? |                                                                                                    | Orac                                                                                           |                                                                             |
| TRACER will you directly                                                                                                    | take<br>to    | Welcome back: SCHOOL BOARD CANDIDATE                                                             |                                                                                                    | Last                                                                                           | t Login: Apr 17 2015 4:23PM<br>My Message Center                            |
| your candida<br>workspace u                                                                                                    | ate<br>Inless | Help with this page     Campaign Finance Manual (PDF)                                            | Switch Organizations                                                                                                    | Log                                                                                            | Off V 20141013.1 Sandbox<br>Change My PIN                                   |
| you nave a<br>committee,<br>which case y                                                                                                 | in<br>vou'll  | Organization<br>FRIENDS OF SCHOOL BOARD CANDIDATE<br>BOULDER VALLEY SCHOOLS                      | Key         Jurisdiction           FOR         20155028814         BOULDER         20100000000000000000000000000000000000 | Election,<br>Office & Dist<br>2015 NOVEMBER ELEC<br>SCHOOL BOARD DIREC<br>(BOULDER VALLEY RE 2 | rict & Status<br>TION Candidate<br>TOR Committee<br>2) Active               |
| need to sele                                                                                                    | ct the        | SCHOOL BOARD CANDIDATE                                                                           | 20155028813 BOULDER                                                                                                    | 2015 NOVEMBER ELEC<br>SCHOOL BOARD DIREC<br>(BOULDER VALLEY RE 2                               | TION<br>Candidate<br>Active                                                 |

committee.

## Registered User Login Page – Forgot Your PIN

|                                                                                                    |                                                                                                    | the second second second second second second second second second second second second second second second se | · · · · · · · · · · · · · · · · · · ·                                                       |
|----------------------------------------------------------------------------------------------------|----------------------------------------------------------------------------------------------------|----------------------------------------------------------------------------------------------------|---------------------------------------------------------------------------------------------|
|                                                                                                    | Home Business & Lice                                                                                                    | ensing   Elections & Voting                                                                                     | 1. Enter Username                                                                           |
| TRACER Home<br>Search<br>- Candidate Search<br>- Committee Search<br>- Contribution Search<br>- Expenditure Search                                                                                                    | TRACER                                                                                                    | Registered User Login                                                                                           | <ol> <li>Enter PIN<br/>(password)</li> <li>Click Login<br/>button</li> </ol>                |
| <ul> <li>Loan Search</li> <li>Penalty Search</li> <li>Complaint Search</li> <li>Political Race Search</li> <li>Supplemental Reports</li> <li>Registered Agent Search</li> <li>Document Search</li> <li>All Searches</li> <li>Resources</li> <li>Announcements</li> <li>Publications</li> <li>Forms</li> <li>FAQ</li> <li>Download Data</li> <li>Links</li> <li>All Resources</li> <li>Reports</li> <li>Quick Stats</li> <li>Learn to Use TRACER</li> <li>Committee Registration</li> <li>Candidate Affidavit</li> </ul> | User Name: scandidate28813<br>PIN:Login Reset<br>Forgot your PIN?<br>Forgot your User Name?<br>Find My Lost PIN<br>User Name: scandidate28813<br>Question: In what city would you most like to live?<br>Answer: •••••••••<br>Submit | <u>Campaign Finance Manual (PDF)</u>                                                                            | Forgot your<br>Username or PIN?<br>No problem.                                              |
| After initially so<br>may use one of<br>know the answ                                                                                                    | etting up your login information you<br>f the "Forgot" links. You will need to<br>ver to the security question.                                                                                                    | TRACER                                                                                                    | Registered User Login<br><i>Help with this page</i><br><u>Campaign Finance Manual (PDF)</u> |

- Forgot your PIN? will show your PIN on screen
- Forgot your Username? will send you your username by email (to the email you used to register)

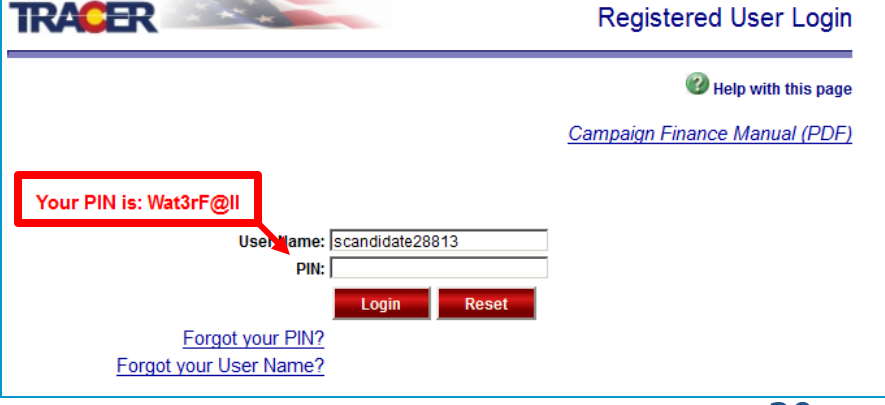

## **Candidate or Committee Workspace**

The difference between a candidate's and a committee's workspace is the committees has a Contributions tab at the top. Enter all transactions, using the tabs at the top, **before** attempting to file a report. Once a committee is registered, reporting is done through the committee.

#### Candidate

|                                     |                                   | Home                | Business &     | Licensing       | Elections | & Voting                  |                         |
|-------------------------------------|-----------------------------------|---------------------|----------------|-----------------|-----------|---------------------------|-------------------------|
|                                     | Overview                          | Expenditu           | res 👔 I        | ile Repor       | ts Re     | ports                     | Administration          |
|                                     |                                   |                     |                |                 |           |                           |                         |
| R Home TRACE                        |                                   |                     |                |                 | Candi     | late/Comr                 | nittee Overview         |
|                                     |                                   |                     |                |                 | ounai     |                           |                         |
| nittee Search Welcome back: S       |                                   | on bohalf of SCHOO  |                | DIDATE          |           | lastion                   | in: Apr 20 2045 42:35DM |
| ibution Search                      | CHOOL BOARD CANDIDATE C           | In Denail of School | L DOAND CAN    | DIDATE          |           | Lust Log                  | My Message Center       |
| Search                              |                                   |                     |                |                 |           |                           |                         |
| y Search                            | page                              | Switch Orga         | nizations Swit | ch to Committee | Workspace | Log Off                   | v 20141013.1 Sandbox    |
| I Race Search Campaign Finance M    | anual (PDF)                       |                     |                |                 |           | Ch                        | ange My PIN             |
| mental Reports<br>ered Agent Search |                                   |                     |                |                 |           |                           |                         |
| ent Search                          | Ctatua                            |                     |                |                 |           |                           |                         |
| ACCOUNT ACCOUNT                     | Status                            |                     |                |                 |           |                           |                         |
| cements                             |                                   |                     |                | 1               |           | Totals                    |                         |
| ons Ending Balance                  | as of                             |                     |                |                 |           |                           | \$0.00                  |
| Pending Expend                      | litures                           |                     |                |                 |           |                           | \$0.00                  |
| ad Data                             |                                   |                     |                |                 |           |                           |                         |
|                                     |                                   |                     |                |                 |           |                           |                         |
| Transacti                           | on History                        |                     |                |                 |           |                           |                         |
| ats Election Crea                   | on History                        |                     |                |                 |           |                           |                         |
| ts Election Cyc                     | ION HISTORY                       |                     |                |                 |           | Election                  | Cuolo                   |
| e TRACER<br>Registration            | Ion History<br>le: NONE<br>Transa | ction Type          |                |                 |           | Election (<br>Total Filed | Cycle<br>To Date        |

10/26/2015

11/28/2015 12/3/2015 Not Filed

DECEMBER 3, 2015 - REPORT OF

### Committee

|                       |                                                                | Home   B            | usiness & Li   | censing        | Elections        | & Voting    |                        |
|-----------------------|----------------------------------------------------------------|---------------------|----------------|----------------|------------------|-------------|------------------------|
| Overview              | Contributions Expenditur                                       | es Loan:            | s Y File       | e Reports      | Rep              | oorts       | Administration         |
|                       |                                                                |                     |                |                |                  |             |                        |
|                       |                                                                |                     |                |                |                  |             |                        |
| earch                 |                                                                |                     |                |                | Canulu           | ale/Com     | mittee Overvie         |
| - Candidate Search    |                                                                |                     |                |                |                  |             |                        |
| Committee Search      | Welcome back: SCHOOL BOARD CANDIDATE on                        | behalf of FRIENDS O | F SCHOOL BO    | ARD CANDIDA    | TE FOR           | 1           |                        |
| - Contribution Search | BOULDER VALLEY SCHOOLS                                         |                     |                |                |                  | Last Log    | jin: Apr 20 2015 12:55 |
| Loan Search           |                                                                |                     |                |                |                  |             | My Message Ce          |
| Penalty Search        |                                                                |                     |                |                |                  |             |                        |
| Complaint Search      | O Halo with this page                                          | Switch Organiza     | tions Switch I | n Candidate Wo | rkenace          | Los Of      | Lv 20141013 1 Sand     |
| Political Race Search | W Help with this page                                          | Switch Organize     | uona ovincini  | to canolatic m | napuco           | 203 01      | 1120141010.10000       |
| Supplemental Reports  | Campaign Finance Manual (PDF)                                  |                     |                |                |                  | <u>c</u>    | nange My PIN           |
| Document Search       |                                                                |                     |                |                |                  |             |                        |
| All Searches          | A                                                              |                     |                |                |                  |             |                        |
| esources              | Account Status                                                 |                     |                |                |                  |             |                        |
| Announcements         |                                                                |                     |                |                |                  | Totals      |                        |
| Publications          |                                                                |                     |                |                |                  | TULAIS      |                        |
| Forms                 | Ending Balance as of                                           |                     |                |                |                  |             | SI                     |
| AQ<br>Download Data   | Pending Contributions                                          |                     |                |                |                  |             | \$I                    |
| inks                  | Pending Expenditures                                           |                     |                |                |                  |             | \$0                    |
| All Resources         |                                                                |                     |                |                |                  |             |                        |
| eports                |                                                                |                     |                |                |                  |             |                        |
| uick Stats            | Transaction History                                            |                     |                |                |                  |             |                        |
| earn to Use TRACER    |                                                                |                     |                |                |                  |             |                        |
| ommittee Registration | Election Cycle: NONE                                           |                     |                |                |                  |             |                        |
| andidate Affidavit    | Transact                                                       | ion Type            |                |                |                  | Election    | Cycle                  |
|                       | in an out                                                      | ion ijpe            |                |                |                  | Total Filed | To Date                |
|                       | Contributions                                                  |                     |                |                |                  |             | \$0                    |
|                       | Loans                                                          |                     |                |                |                  |             | \$I                    |
|                       | Expenditures                                                   |                     |                |                |                  |             | \$0                    |
|                       | Loan Payments                                                  |                     |                |                |                  |             | \$0                    |
|                       |                                                                |                     |                |                |                  |             |                        |
|                       | Reports Due                                                    |                     |                |                |                  |             |                        |
|                       | •                                                              |                     |                |                |                  |             |                        |
|                       | Report Name                                                    | Period<br>Begin     | Period<br>End  | Due<br>Date    | Report<br>Status |             | Action                 |
|                       | OCTOBER 13, 2015 - REPORT OF<br>CONTRIBUTIONS AND EXPENDITURES | 10/30/2014          | 10/8/2015      | 10/13/2015     | Not Filed        | View/File   | Nothing to Report      |
|                       | OCTOBER 30, 2015 - REPORT OF                                   | 10/9/2015           | 10/25/2015     | 10/30/2015     | Not Filed        |             |                        |
|                       | DECEMBER 3, 2015 - REPORT OF                                   |                     |                |                |                  |             |                        |
|                       | CONTRIBUTIONS AND EXPENDITURES                                 | 10/26/2015          | 11/28/2015     | 12/3/2015      | Not Filed        |             |                        |

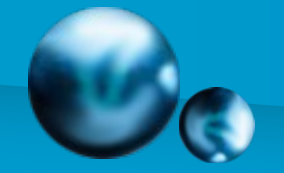

## **File Reports Tab**

After entering all transactions go to the File Reports tab, scroll past the *Filing History* section and down to the *Reports Due* section, and locate the required report. This takes you to the File Reports page where you'll have an opportunity to review the report before filing.

Whether filing as a candidate or committee, use the "View/File" link to submit a report with activity or if you have no activity, use the "Nothing to Report" link.

| lections & Voting                                                                       |                               |                             |                    |               |              |                                                            |
|-----------------------------------------------------------------------------------------|-------------------------------|-----------------------------|--------------------|---------------|--------------|------------------------------------------------------------|
| Contributions Contributions                                                             | oans                          | File Rep                    | orts 🏹             | Repo          | orts         | Administration                                             |
| TRACER                                                                                  |                               |                             |                    |               | Filin        | g Administration                                           |
| Welcome back: TEST JONES on behalf of COMMITTEE TO E                                    | ELECT TEST JO                 | NES                         |                    |               | Last L       | .ogin: Sep 14 2017 3:40PM<br><u>My Message Center (10)</u> |
| Help with this page         Switc           Campaign Finance Manual (PDF)         Switc | h Organizations               | Switch to Cano              | lidate Workspa     | ice           | <u>Log i</u> | Off   v 20160725.2 Sandbox<br>Change My PIN                |
| Committee: COMMITTEE TO ELECT TEST JONES ID:                                            | 20175032027                   |                             |                    |               |              |                                                            |
| Reports Due                                                                             |                               |                             |                    |               |              |                                                            |
| <u>Report</u>                                                                           | <u>Period</u><br><u>Begin</u> | <u>Period</u><br><u>End</u> | <u>Due</u><br>Date | <u>Statu:</u> |              | Action                                                     |
| OCTOBER 16, 2017 - REPORT OF CONTRIBUTIONS AND<br>EXPENDITURES                          | 7/1/2017                      | 9/30/2017                   | 10/16/2017         | Past<br>Due   | View/File    | Nothing to Report                                          |
| JANUARY 16, 2018 - REPORT OF CONTRIBUTIONS AND EXPENDITURES                             | 10/1/2017                     | 12/31/2017                  | 1/16/2018          | Not Filed     |              |                                                            |

## File Report Page

#### Candidate

#### Committee

| Overview Expenditures File Reports                                                                                                    | Reports Administration                                                                                                    |
|----------------------------------------------------------------------------------------------------|----------------------------------------------------------------------------------------------------|
| TRACER St.                                                                                                    | atement of Personal Expenditures                                                                                                    |
| Welcome back: SCHOOL BOARD CANDIDATE on behalf of SCHOOL BOARD CANDIDATE                                                                                                    | Last Login: Apr 20 2015 12:35PM<br>My Message Center                                                                                     |
| Help with this page     Switch Organizations     Switch to Committee Wo Campaign Finance Manual (PDF)                                                                                                    | t <u>ispace Log Off</u>   v 20141013.1 Sandbox<br><u>Change My PIN</u>                                                                   |
| Candidate Name: SCHOOL BOARD CANDIDATE ID: 20155028813                                                                                                    |                                                                                                    |
| File Candidate Statement of Personal Expenditures                                                                                                    |                                                                                                    |
| Reporting Begin Date:         10/30/2014           Reporting End Date:         10/08/2015           Total Itemized Expenditures:         \$2.3.0           Total Non-Itemized Expenditures:         \$0.00                                                                                                    | Report Due: 10/13/2015                                                                                                    |
| All Expenditures in this Reporting Period to be Included on this Report           Date         Disbursement<br>Type         Expenditure<br>Type         Payee<br>Name         Amount           4/20/2015         Monetary (Itemized)         Advertising         KINKOS<br>FEDEX         \$23.20         COLOR<br>CAMPAU | Explanation<br>COPIES OF FLYER FOR DOOR TO DOOR<br>SNIN                                                                                  |
| Click on <i>File</i> to submit<br>the report. TRACER<br>may ask if you really                                                                                                    | File     Cancel       Message from webpage     Image: Concel       Image: Concel     Image: Concel       Image: Concel     Image: Concel |
| click <i>OK</i> to confirm the action.                                                                                                    | dge or belief that all contribut<br>ntributions or donations rece                                                                        |
|                                                                                                    | anization, are from permissib                                                                                                    |

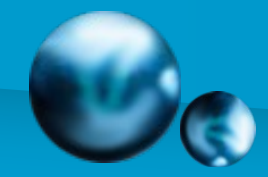

## **Filing Complete**

• Click the red *Finished* button once you get the onscreen confirmation of filing.

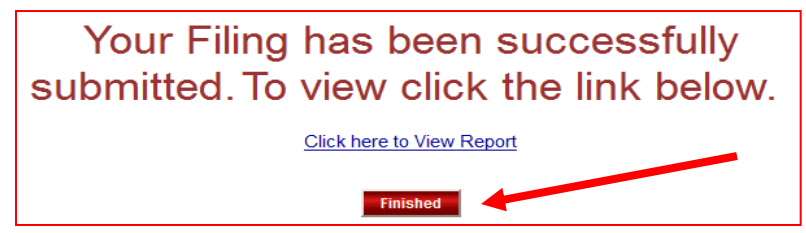

• You also get an email confirmation

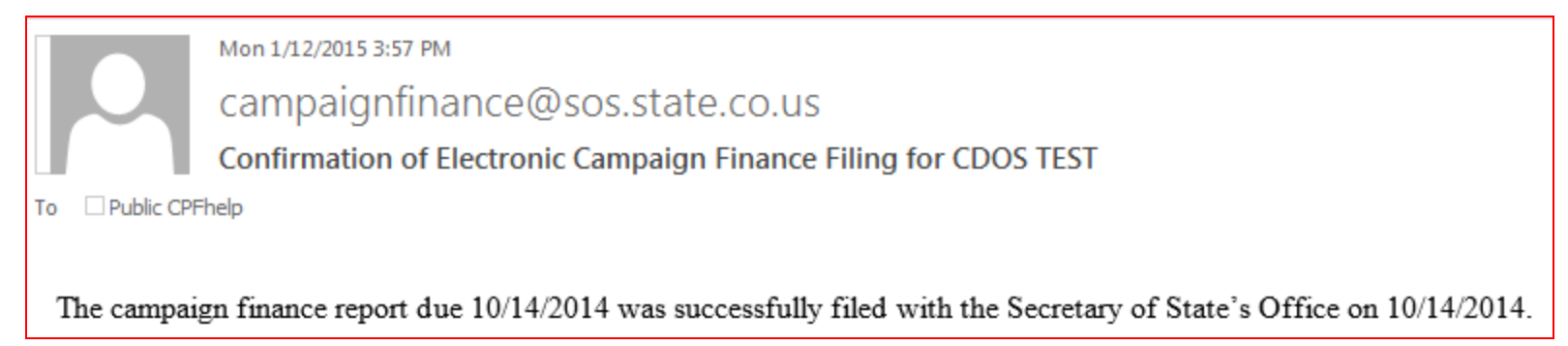

 Don't be late – we don't want to impose late filing penalties – call or email us for help.

# **TRACER - Update Contact Information**

Go to the Administration tab to update your contact information including email addresses.

TRACER sends email notices when a report is filed and when an upcoming report is due; therefore, please keep your email address current.

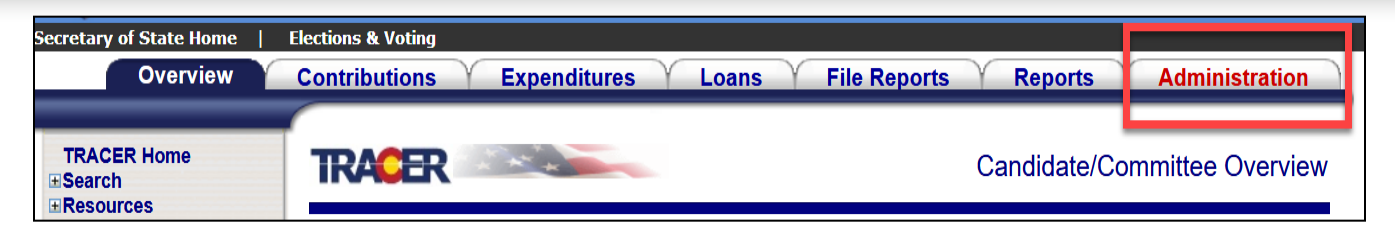

| Committee          |                                         |           | Upda      | te Registration | Update Email |
|--------------------|-----------------------------------------|-----------|-----------|-----------------|--------------|
| Key:               | 20195036199                             | Type:     |           | Candidate Com   | mittee       |
| Name:              | KRIS' TEST CANDIDATE COMMITTEE - SENATE | Jurisdict | ion:      | STATEWIDE       |              |
| Address:           | 1234 MAIN                               | Party:    |           | Republican      |              |
|                    |                                         | Office:   |           | Colorado Senat  | te           |
| City, State, Zip:  | DENVER CO 80000                         | District: |           | Senate District | 04           |
| Telephone:         | 303-894-2200                            | Special [ | District: | No              |              |
| Email:             | FCPA@SOS.STATE.CO.US                    |           |           |                 |              |
| Alternate Email 1: |                                         |           |           |                 |              |
| Alternate Email 2: |                                         |           |           |                 |              |

|                                      |                                          |             | Retur |
|--------------------------------------|------------------------------------------|-------------|-------|
|                                      | COMMITTEE - SENATE                       |             |       |
| Kegistered Agent Email<br>KRIS AGENT | notreal@SOS.STATE.CO.US                  |             |       |
| Additional Email 1:                  |                                          |             |       |
| Additional Email 2:                  |                                          |             |       |
|                                      |                                          |             |       |
| assword Security E                   | mail<br>ed to send personal password req | uests only. |       |

## **TRACER Resources**

• "Help with this page" link

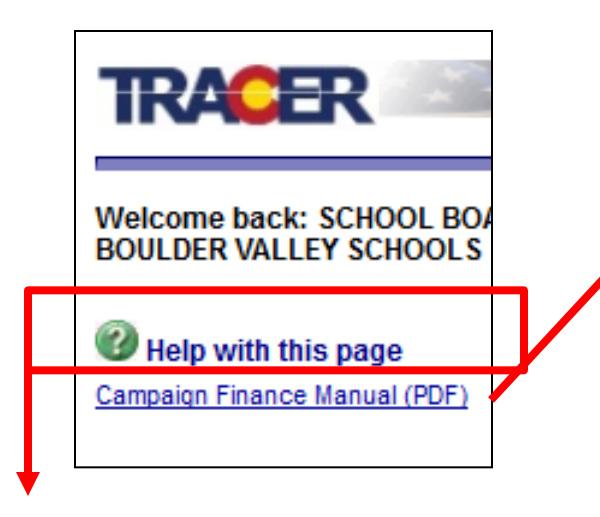

Help page results

#### Viewing a Candidate or Committee

You can access the Candidate/Committee Overview page to view the account status, transaction hi reports due, file a report that is due, add or modify a penalty or waiver, and request a waiver.

#### Tasks

To access the Candidate/Committee Overview page:

1. Perform the steps for Searching for a Candidate or Committee.

The Candidate/Committee Search Results page is displayed.

2. Click the link in the Candidate/Committee Name column of the data grid for the Candidate

Campaign Finance Manual

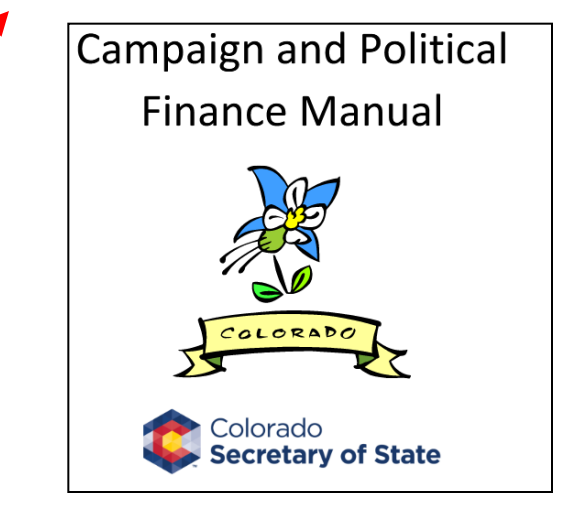

Learn to Use TRACER webinars

#### Now in an MP4 file for better viewing

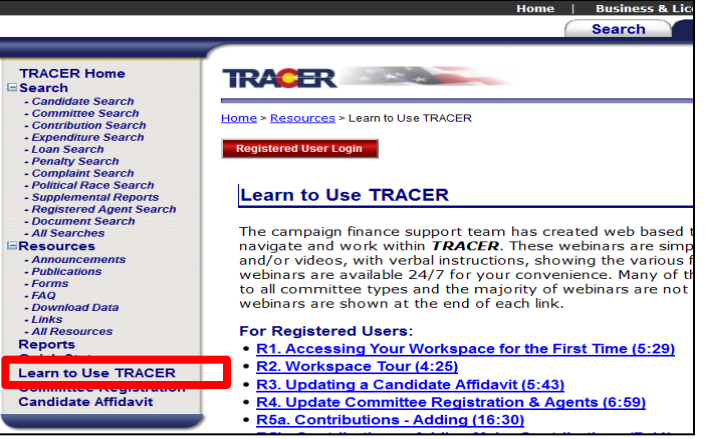